IBM WebSphere Commerce

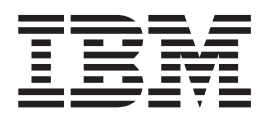

# Payments Cassette for KitCash Supplement

Version 5.5

IBM WebSphere Commerce

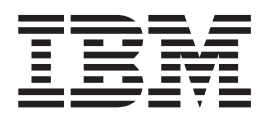

# Payments Cassette for KitCash Supplement

Version 5.5

#### Note

Before using this information and the product it supports, be sure to read the general information under "Notices", on page 37.

#### Sixth Edition (July 2003)

This edition applies to a sample payment cassette, the KitCash Cassette, that can be used with version 5.5 of IBM WebSphere Commerce. Make sure you are using the correct edition for the level of the product.

IBM welcomes your comments. You can send your comments by using the online IBM WebSphere Commerce documentation feedback form, available at the followingURL: www.ibm.com/software/commerce/rcf.html

When you send information to IBM, you grant IBM a nonexclusive right to use or distribute the information in any way it believes appropriate without incurring any obligation to you.

© **Copyright International Business Machines Corporation 2000, 2003.** All rights reserved Note to U.S. Government users — Documentation related to restricted rights — Use, duplication, or disclosure is subject to restrictions set forth in GSA ADP Schedule contract with IBM Corp.

# Contents

| Welcome!                                     | . v  |
|----------------------------------------------|------|
| Conventions in this book                     | . v  |
| Additional information                       | . vi |
| Chapter 1. Overview of Cassette for          |      |
| KitCash                                      | . 1  |
| Protocol overview                            | . 1  |
| Chapter 2. KitCash and WebSphere             |      |
| Commerce Payments Concepts                   | . 3  |
| A KitCash example                            | . 3  |
| WebSphere Commerce Payments object model     |      |
| implementation                               | . 4  |
| Administrative objects                       | . 4  |
| Financial objects                            | . 5  |
| Cassette for KitCash payment command summary | . 5  |
| Summary of state changes                     | . 6  |
| 9                                            |      |
| Chapter 3. Installing the Cassette for       |      |
| KitCash                                      | 7    |
|                                              |      |
| Refere installing Cossetts for KitCash       | . /  |
| Justalling the Cassette for KitCash          | . /  |
|                                              | . /  |
| Installing on WebSphere Commerce             | . 8  |
| Installing on WebSphere Commerce Studio      | . 9  |
| Post-installation optional tasks             | . 13 |
| Optional tasks for WebSphere Commerce Studio | 13   |

| Chapter | 4. Cass  | ette | for | K | itC | a | sh |  |  |    |
|---------|----------|------|-----|---|-----|---|----|--|--|----|
| Cashier | profiles |      |     |   |     |   |    |  |  | 17 |

| Sample KitCash cashier profile                                                       | . 18 |
|--------------------------------------------------------------------------------------|------|
| Chapter 5. Getting Started                                                           | 19   |
| Starting the KitCash sample test harness Configuring WebSphere Commerce Payments for | . 19 |
| the test merchant                                                                    | . 19 |
| Open for business                                                                    | . 20 |
| Merchant Settlement                                                                  | . 21 |
| Chapter 6. Cassette for KitCash Design                                               | 23   |
| Finite state machine                                                                 | . 23 |
| Javadoc                                                                              | . 24 |
| Cassette sequence diagrams                                                           | . 25 |
| Startup API sequence                                                                 | . 26 |
| ReceivePayment API sequence                                                          | . 27 |
| Protocol message API sequence                                                        | . 28 |
| BatchClose API sequence.                                                             | . 29 |
| CloseOrder API sequence.                                                             | . 30 |
| Chapter 7. Tools                                                                     | 31   |
| FSM editor and code generator                                                        | . 31 |
| Finite state machine overview                                                        | . 31 |
| Finite state machine editor                                                          | . 33 |
| Generating the Java source files                                                     | . 35 |
| Using the finite state machine                                                       | . 36 |
| Appendix. Notices                                                                    | 37   |
| Trademarks                                                                           | . 38 |
| Index                                                                                | 39   |

## Welcome!

This book describes the Cassette for KitCash, a sample payment cassette that is intended to illustrate the use of various features of the Payments component of IBM<sup>®</sup> WebSphere<sup>®</sup>Commerce (hereafter referred to as WebSphere Commerce Payments).

**Note:** IBM WebSphere Commerce Payments for Multiplatforms was previously known as IBM WebSphere Payment Manager for Multiplatforms. Starting with version 3.1.3, the payments application was renamed to WebSphere Commerce Payments and references to the product were changed throughout this document. References to the former product may still appear in this document and apply to earlier releases of the product.

This book is for programmers who develop payment cassettes for WebSphere Commerce Payments. The intended audience is experienced Java<sup>™</sup> programmers with a strong background in the field of electronic payment processing.

Before reading this book or writing a payment cassette, you should be very familiar with the following information:

- IBM WebSphere Commerce Payments Programming Guide and Reference
- *IBM WebSphere Commerce Payments Cassette Kit Programming Guide*, provided in the WebSphere Commerce Payments Cassette Kit Developer's Toolkit.

If you are not familiar with WebSphere Commerce Payments programming interfaces, you should learn about them now.

In addition, the following documents may be referenced in this document:

- IBM WebSphere Commerce Installation Guide
- IBM WebSphere Commerce Studio Installation Guide for WebSphere Commerce Studio
- IBM WebSphere Commerce Store Development Guide
- IBM WebSphere Commerce Administration Guide

#### **Conventions in this book**

This book uses the following highlighting conventions:

- **Boldface** type indicates commands or graphical user interface (GUI) controls such as names of fields, icons, or menu choices.
- Monospace type indicates examples of text you enter exactly as shown, file names, and directory paths and names.
- *Italic* type is used to emphasize words. Italics also indicate names for which you must substitute the appropriate values for your system. When you see the following names, substitute your system value as described.

Windows indicates information specific to the Windows<sup>®</sup> operating environment.

AIX

AIX indicates information specific to AIX<sup>®</sup>.

Solaris indicates information specific to the Solaris Operating Environment.

#### Welcome

indicates information specific to the IBM iSeries<sup>TM</sup>  $400^{\text{(B)}}$  (formerly called AS/ $400^{\text{(B)}}$ ).

Linux indicates information specific to Linux.

*WC\_installdir* represents the following default installation paths for WebSphere Commerce:

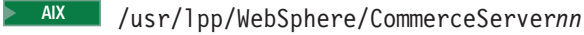

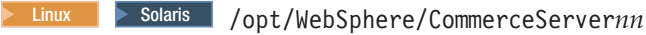

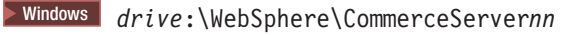

400 /QIBM/ProdData/CommerceServernn

*Payments\_installdir* represents the following default installation paths for WebSphere Commerce Payments:

AIX /usr/lpp/WebSphere/CommerceServernn/payments

Linux Solaris /opt/WebSphere/CommerceServernn/payments

Windows drive:\WebSphere\CommerceServernn\payments

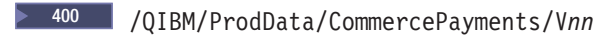

*WAS\_installdir* represents the following default installation path for WebSphere Application Server:

AIX /usr/WebSphere/AppServer/

Linux Solaris /opt/WebSphere/AppServer/

400 /QIBM/ProdData/WebAS5/Base/WAS\_instancename/

Windows drive:\Program\_Files\WebSphere\AppServer\

*WAS\_userdir* represents the following default directory (for data that is used by WebSphere Application Server which can be modified or needs to be configured by the user):

400 /QIBM/UserData/WebAS5/Base/WAS\_instancename/installedApps

#### Additional information

In addition to the information specified above, this book can also be used in conjunction with the sample cassette LDBCard, and its associated documentation. LDBCard is a fully-functioning cassette, and is meant to serve as a skeleton you can use to build your cassettes. You can download the LDBCard package from the same Web site you downloaded this book from.

## Chapter 1. Overview of Cassette for KitCash

The Cassette for KitCash is a sample payment cassette that implements a fictional electronic cash (stored value) protocol. The Cassette for KitCash is designed to show you how to use WebSphere Commerce Payments to support an internet payment system.

KitCash is an example for cassette writers that covers several aspects of cassette writing not covered by the LDBCard skeleton cassette. KitCash is **not** intended to serve as a skeleton upon which cassette writers will typically build new cassettes. You should use the LDBCard cassette for that purpose.

KitCash illustrates these unique features:

- An example of a payment protocol that is not oriented towards credit cards. The fictional KitCash stored value protocol supports a limited set of financial transactions. For example, the KitCash protocol does not support reversals or credits. As a result, the cassette supports a limited subset of the WebSphere Commerce Payments API set to match the needs of the payment protocol.
- How to support the ReceivePayment command, including:
  - The definition of protocol messages representing a set of associated protocol flows from a buyer's wallet.
  - The use of ComPoints to manage the protocol messages.
- How to use CassetteWorkItems and the framework's service thread queue.
- How to use the Finite State Machine (FSM) tools.
- An alternative cassette design. The alternative cassette design is possible because the framework uses Java interfaces instead of abstract methods to define some of the key cassette objects. Specifically, KitCash implements the CassetteOrder and CassetteTransaction (representing a payment) interfaces in a single object named KitCashPurchase.

KitCash provides full support for WebSphere Commerce Payments administration commands and user interface according to the needs of the payment protocol. A test harness is provided for the Cassette for KitCash. The test harness shows how the cassette interacts with other components in an internet payment system.

#### **Protocol overview**

A bank that supports the KitCash payment scheme can issue KitCash cards to both consumers and merchants. The bank assigns an account number for each card. When a consumer uses a card to make an internet payment from a merchant, money transfers from the consumer's card onto the card the merchant selected. The merchant can decide which KitCash card the money is transferred to by designating an account number for each available product. At any time, the merchant can transfer the money on their cards to the bank. The bank then credits the merchant's account with the appropriate funds.

When a consumer decides to use his KitCash card to buy a product, the payment must be for the full purchase price of the product. Partial payments and refunds are not supported by the KitCash payment scheme.

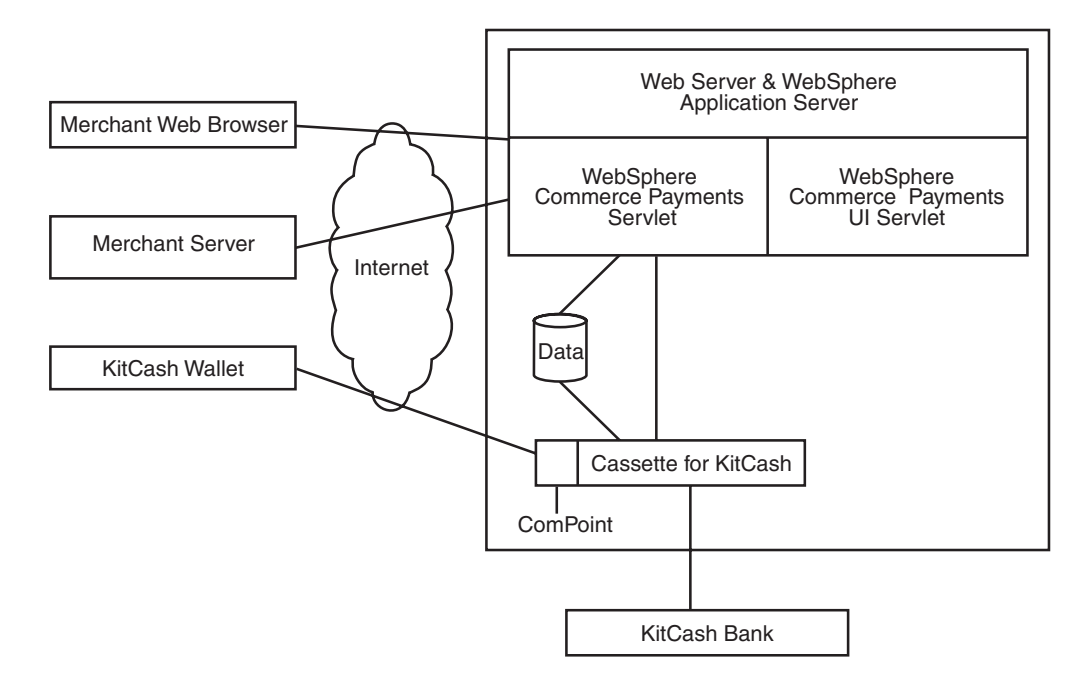

The following diagram illustrates the key components involved in KitCash transactions.

Figure 1. Components in KitCash transactions

## Chapter 2. KitCash and WebSphere Commerce Payments Concepts

WebSphere Commerce Payments provides a unified interface through which merchants can use multiple payment protocols in a common way. Each WebSphere Commerce Payments cassette attempts to extract protocol-specific differences so that merchants can ignore disparities between protocols.

This section describes how the Cassette for KitCash presents the fictional electronic cash protocol through the WebSphere Commerce Payments object model and API set.

The Cassette for KitCash implements the payment commands and the payment processing model of the WebSphere Commerce Payments framework, using the processing services of the KitCash test harness described in "Test harness" on page 7. This implementation supports:

- Wallet-driven purchases only, ReceivePayment
- Traditional payment-oriented commands (see "Cassette for KitCash payment command summary" on page 5 for more information)
- Multiple accounts per merchant
- A single batch for an account

#### A KitCash example

The following is an example of how a typical consumer purchase and merchant acquisition of funds would take place using the Cassette for KitCash. For low level details, refer to "Cassette sequence diagrams" on page 25.

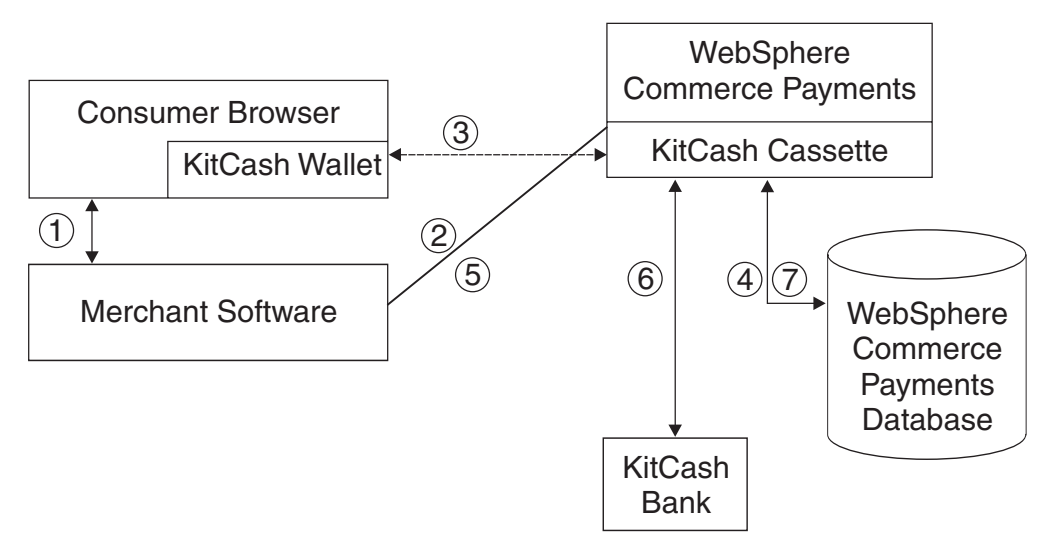

- 1. A consumer has been shopping online at a merchant Web site. After choosing several items to purchase, the consumer initiates a purchase, typically by pressing a "Buy" button on the shopping page.
- 2. The merchant software creates an order and requests that the cassette and consumer exchange additional information to confirm payment using the consumer's KitCash card.

- **3**. The Cassette for KitCash receives the consumer's KitCash card information via protocol message exchanges with the consumer's KitCash wallet.
- 4. The Cassette for KitCash marks the payment as approved and deposits the payment in the appropriate batch. In addition, the Cassette for KitCash and WebSphere Commerce Payments update status in the database.
- 5. At some point in time, the merchant settles open batches by sending a BatchClose request to WebSphere Commerce Payments.
- 6. The Cassette for KitCash exchanges protocol messages with the KitCash bank.
- 7. The Cassette for KitCash closes the batch and updates the appropriate financial objects. The Cassette for KitCash along with WebSphere Commerce Payments updates status in the database and returns a success response to the merchant.

#### WebSphere Commerce Payments object model implementation

This section describes how the Cassette for KitCash supports the administrative and financial object models that the WebSphere Commerce Payments framework provides.

#### Administrative objects

WebSphere Commerce Payments administration objects are the entities that comprise the system and merchant configuration under which all financial transactions will be performed. Refer to the *IBM WebSphere Commerce Payments Cassette Kit Programming Guide* for a description of WebSphere Commerce Payments administration objects. The Cassette for KitCash augments two of the framework administration objects with its own attributes.

#### Cassette Admin object

The CassetteAdmin object represents the cassette itself and contains attributes that apply globally across the cassette. The Cassette for KitCash extends this object with KitCashProfile. The KitCashProfile object contains a protocol port attribute used when listening for incoming protocol messages from the consumer's wallet.

#### Account Admin object

In the WebSphere Commerce Payments object model, the AccountAdmin object represents a relationship between a given merchant and a given financial institution. This is exactly the type of relationship that each KitCash merchant account represents. The cassette extends the WebSphere Commerce Payments AccountAdmin with KitCashAccount. The KitCashAccount object contains attributes that identify and describe the corresponding merchant account, for example Bank hostname and Bank port.

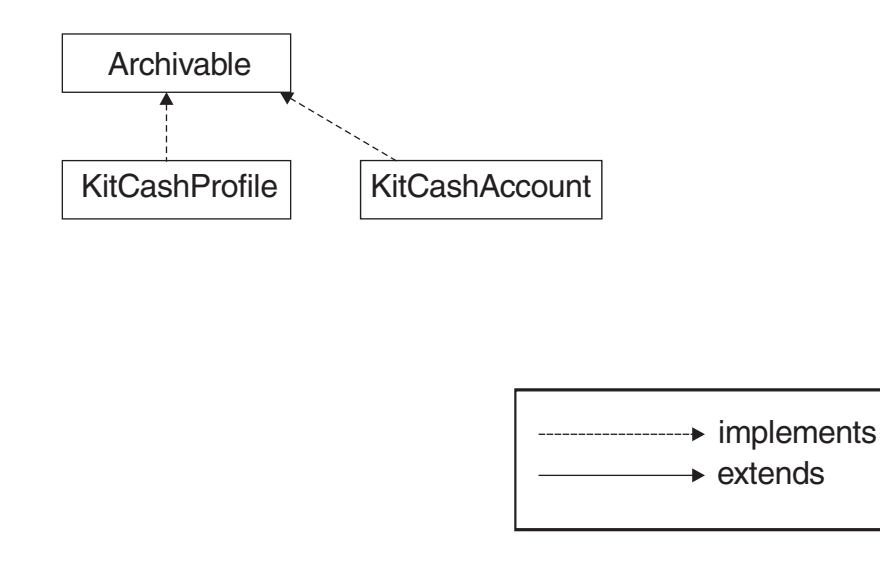

## **Financial objects**

WebSphere Commerce Payments financial objects are used to represent the financial transactions executed by merchants. As mentioned in the introduction, the Cassette for KitCash implements a fictitious electronic cash protocol. The KitCash protocol doesn't support the concept of reversals or refunds. Since the protocol doesn't support refunds, the Credit object is not needed. The Cassette for KitCash uses an alternative design in that it provides a single object, KitCashPurchase, to provide extensions to the following financial objects:

- Order objects
- Payment objects

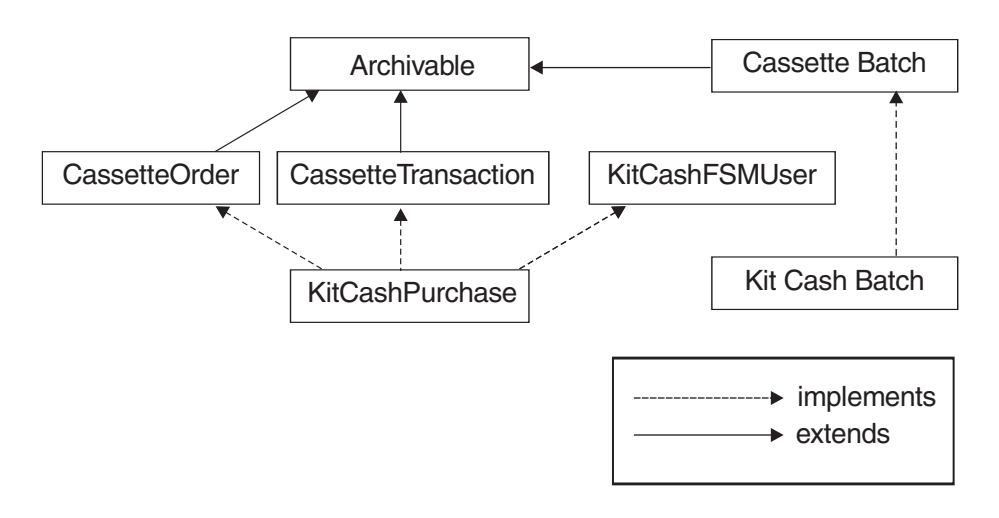

## Cassette for KitCash payment command summary

Table 1 summarizes the way the Cassette for KitCash handles each of the WebSphere Commerce Payments payment commands (commands that carry out financial transactions). Specifically, for each payment command, the table shows:

- How the cassette processes the command:
  - "Not supported by cassette" means the cassette does not support that particular command. These commands will always receive return codes PRC\_CASSETTE\_ERROR, RC\_NONE.

 "Handled by WebSphere Commerce Payments; no message sent" means that the command is processed completely within WebSphere Commerce Payments without communicating with the KitCash bank.

| API command     | KitCash message                                                                              |
|-----------------|----------------------------------------------------------------------------------------------|
| AcceptPayment   | Not supported by cassette.                                                                   |
| Approve         | Not supported by cassette.                                                                   |
| ApproveReversal | Not supported by cassette.                                                                   |
| BatchClose      | KitCash transaction with bank.                                                               |
| BatchOpen       | Not supported by cassette (cassette opens batches internally as needed).                     |
| BatchPurge      | Not supported by cassette.                                                                   |
| CancelOrder     | Not supported by cassette.                                                                   |
| CloseOrder      | Handled by WebSphere Commerce<br>Payments; no message sent.                                  |
| DeleteBatch     | Handled by WebSphere Commerce<br>Payments; no message sent.                                  |
| Deposit         | Not supported by cassette (cassette implicitly deposits when a ReceivePayment is processed). |
| DepositReversal | Not supported by cassette.                                                                   |
| ReceivePayment  | Cassette and KitCash Wallet exchange protocol messages.                                      |
| Refund          | Not supported by cassette.                                                                   |
| RefundReversal  | Not supported by cassette.                                                                   |

Table 1. Cassette for KitCash. Summary of Payment API Commands

#### Summary of state changes

The following table summarizes the state changes that Order, Payment, and Batch objects undergo as a result of successful completion of each payment command. Only those objects whose states actually change as a result of the given operation are shown. Any other existing object states remain unchanged.

| API Command    | Object States     |  |
|----------------|-------------------|--|
| ReceivePayment | ORDER_ORDERED     |  |
|                | PAYMENT_DEPOSITED |  |
| BatchClose     | BATCH_CLOSED      |  |
|                | PAYMENT_CLOSED    |  |
| CloseOrder     | ORDER_CLOSED      |  |

# Chapter 3. Installing the Cassette for KitCash

This chapter describes how to install the Cassette for KitCash on AIX, Linux, Solaris, Windows, and iSeries platforms.

#### Test harness

The KitCash card is implemented in software by a KitCashDriver class. No special hardware is required to run the sample code. The KitCash test harness allows you to see how the cassette interacts with other internet payment software. The KitCash test harness includes:

- KitCash wallet (Java applet)
- · KitCash bank (Java application) to receive deposits from a merchant

#### Before installing Cassette for KitCash

Before installing the Cassette for KitCash, ensure that you have done the following:

- Installed WebSphere Commerce Version 5.5 with the WebSphere Commerce Payments component
- · Created a WebSphere Commerce Payments instance

WebSphere Commerce and the Payments component must be installed before the Cassette for KitCash can be installed. The minimum Payments framework level supported by the cassette is 5.5. For detailed information on the installation of WebSphere Commerce and the Payments component, refer to the *WebSphere Commerce Installation Guide, Version 5.5,* for your platform.

The Payments instance you intend to use with the Cassette for KitCash should *not* be started or running when you install this cassette.

#### Installing the Cassette for KitCash

You can install the Cassette for Kitcash as a sample cassette for use with:

- WebSphere Commerce: WebSphere Commerce Professional Edition or Business Edition
- WebSphere Commerce Studio: WebSphere Commerce Studio Professional Edition and Business Developer Edition for Windows 2000 (for development use and modification)

Use the correct installation instructions for your environment.

## Installing on WebSphere Commerce

To install the Cassette for KitCash on WebSphere Commerce Professional Edition or Business Edition, do the following:

1. Uncompress the kitCashCassette55.zip file to the following directory:

| Windows | AIX | Solaris | Linux |
|---------|-----|---------|-------|
|         |     |         |       |

WC\_installdir/payments/cassettes

#### 400

Payments\_installdir/cassettes

- 2. Start the WebSphere Commerce Configuration Manager. Because you uncompressed the zip file in the cassettes directory shown previously, the Configuration Manager will locate the appropriate files to add to your Payments configuration. For information about how to start the Configuration Manager, refer to the *WebSphere Commerce Installation Guide*.
- Select the Payments instance to which you want to add the Cassette for KitCash (select WebSphere Commerce > *host\_name* > Payments >InstanceList.
- 4. Use the **Cassettes** page of the Configuration Manager to add the Cassette for KitCash to the Payments instance.
- 5. Restart the Payments instance (right-click on the Payments instance and select **Start Payments Instance**). For complete instructions on starting and stopping a WebSphere Commerce Payments instance, refer to the *WebSphere Commerce Installation Guide*.

See "Installing the KitCash wallet" for additional mandatory installation tasks.

#### Installing the KitCash wallet

The Cassette for KitCash supports order creation through a wallet, and therefore uses the Payments ReceivePayment API command. In the Cassette for KitCash, the wallet is implemented through an applet (KitCashWallet.jar) which is downloaded into a the Web browser when the ReceivePayment transaction occurs. As part of your cassette installation, you must copy the KitCashWallet.jar file into the merchant directory in the PaymentRuntime.war directory to be able to create orders through a wallet.

To install a KitCash wallet in WebSphere Commerce, follow these procedures:

1. Create a folder called 'merchant' in the following directory:

WAS\_installdir/installedApps/host\_name/payments\_instance\_Commerce\_Payments\_App.ear/
Payments.war

400

WAS\_userdir/installedApps/node\_name/payments\_instance\_Commerce\_Payments\_App.ear/
Payments.war

2. Copy the following file:

WC\_installdir/payments/cassettes/KitCash/lib/KitCashWallet.jar

to the following directory:

WAS\_installdir/installedApps/host\_name/payments\_instance\_Commerce\_Payments\_App.ear/
Payments.war/merchant

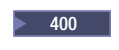

400 Copy the following file:

Payments\_installdir/cassettes/KitCash/lib/KitCashWallet.jar

to the following directory:

WAS\_userdir/installedApps/node\_name/payments\_instance\_Commerce\_Payments\_App.ear/ Payments.war/merchant

The KitCash wallet is now installed in the proper location.

Proceed with "Using the Cassette for KitCash with a sample store" on page 14 for optional post-installation tasks before moving on to Chapter 5, "Getting Started", on page 19.

#### Installing on WebSphere Commerce Studio

To install the Cassette for KitCash on WebSphere Commerce Studio Professional Edition or Business Developer Edition for use in a test environment, follow these procedures.

Windows

 Uncompress the kitCashCassette55.zip file to the following directory: *WC installdir*/payments/cassettes

After the zip file is uncompressed, you should see the following in the cassettes directory:

```
cassette_properties.xml
KitCashFSM.prj
readme.kitcash.html
WC55KitCashSupplement.pdf
/bin
/javadoc
/lib
/Payments-KitCashCassette
/pspl
/SampleCheckout
/schema
```

The Payments-KitCashCassette directory contains the project file for the Cassette for KitCash.

- 2. Import the .project file into the WebSphere Commerce workspace containing the Payments component:
  - a. Start WebSphere Commerce Studio.
  - b. Open the J2EE perspective. Select Window > Open Perspective > J2EE. Go to the J2EE Navigator view.
  - c. Import the KitCash project into the WebSphere Commerce workspace by doing the following:
    - 1) Select File > Import. The Import Wizard starts.
    - 2) Select Existing Project into Workspace and click Next.
    - 3) On the Import Project page of the wizard, click Browse.
    - 4) In the Browse for Folder dialog, locate the folder with the KitCash project. Select the folder and click **OK**.

The default workspace directory for WebSphere Commerce is:

c:\WebSphere\workspace\_db2 or c:\WebSphere\workspace\_oracle

depending on the target database type you chose in the WebSphere Commerce Studio installation wizard.

5) Click Finish.

After the project is imported, you must complete additional steps to add the Cassette for KitCash assets to the WebSphere Studio Application Developer environment as described in the following sections:

- Add the eTillKitCashClasses.jar file to the list of modules.
- Set JAR dependencies.
- Add the KitCash.PSPL file to the PSPL folder.
- Import the KitCash Cashier profile.
- Import the SampleCheckoutKitCash.properties file.
- Enable the SampleCheckout application to run the Cassette for KitCash.
- Import the KitCash wallet

After assets are added, you can then add the cassette to a Payments instance.

#### Adding the eTillKitCashClasses.jar file

To add the eTillKitCashClasses.jar file to WebSphere Commerce Studio, do the following:

- 1. Start WebSphere Commerce Studio.
- Open the J2EE perspective. Select Window > Open Perspective > J2EE. Go to the J2EE Hierarchy view.
- 3. Expand Enterprise Applications and right-click on WebSphereCommercePaymentsServer.
- 4. Select **Open with > Deployment Descriptor Editor** in the pop-up menu.
- 5. Click the Module tab.
- 6. In the Project Utility JARs section, click Add.
- Click Payments-KitCashCassette. In the URI field, enter: lib/eTillKitCashClasses.jar

and click Finish.

The eTillKitCashClasses.jar file is added to the project utility JARs list. Proceed with the next section.

#### Setting JAR dependencies

In the J2EE Hierarchy view of WebSphere Commerce Studio, do the following to set the JAR dependencies for WebSphere Commerce Payments and the Sample Checkout application:

- Expand Web Modules and right-click on WebSphereCommercePaymentsServerRuntime.
- 2. Select **Open with > JAR Dependency Editor** in the pop-up menu.
- Select the check box for lib/eTillKitCashClasses.jar and save the editor contents.
- Expand Web Modules and right-click on WebSphereCommercePaymentsSampleCheckout.
- 5. Select **Open with > JAR Dependency Editor** in the pop-up menu..
- 6. Select the check box for lib/eTillKitCashClasses.jar and save the editor contents.

The JAR dependencies are now defined. Proceed with the next section.

#### Adding the KitCash PSPL file

In the J2EE Navigator view of WebSphere Commerce Studio, do the following:

- 1. Expand WebSphereCommercePaymentsServerRuntime.
- 2. Expand Web Content.
- 3. Right-click the **pspl** folder.
- 4. Click File system and then click Next.
- In the Browse for Folder dialog, select WebSphere > Commerce Studio 55> Commerce > Payments > Cassettes > KitCash > pspl.
- 6. On the Import dialog, click **Finish**.

The KitCash.PSPL is added to the pspl folder. Proceed with the next section.

#### Importing the KitCash Cashier profile

In the J2EE Navigator view of WebSphere Commerce Studio, do the following:

- Select WebSphereCommercePaymentsSampleCheckout > Web Content > profiles.
- 2. Right-click the **profiles** folder and then click **import**.
- 3. In the Import dialog, click File system, then Next.
- Browse to find *WC\_installdir*/payments/cassettes/KitCash/SampleCheckout/profiles.
- 5. Select the checkbox for select the profile.
- 6. Click Finish.

The KitCash Cashier profile (SampleCheckoutKitCash.profile) is added. Proceed with the next section.

#### Importing the SampleCheckoutKitCash.properties file

In the J2EE Navigator view of WebSphere Commerce Studio, do the following:

- 1. Select WebSphereCommercePaymentsSampleCheckout > WEB-INF.
- 2. Right-click the classes folder and then click import.
- 3. In the Import dialog, click File system, then Next.
- Browse to find *WC\_installdir*/payments/cassettes/KitCash/SampleCheckout/properties.
- 5. Select the checkbox for SampleCheckoutKitCash.properties.
- 6. Click Finish.

The SampleCheckoutKitCash.properties file is added. Proceed with the next section.

# Enabling the SampleCheckout application to run the Cassette for KitCash

In the J2EE Navigator view of WebSphere Commerce Studio, do the following:

- 1. Select WebSphereCommercePaymentsSampleCheckout > Web Content.
- 2. Open the SampleCheckout.xml file.
- 3. Edit the SampleCheckout.xml file and add the following line to the PaymentOptionList element:

<PaymentOption id="KitCash" profile="SampleCheckoutKitCash">KitCash</PaymentOption>

4. Save the updates to the XML file (save editor contents).

The SampleCheckout application is now enabled to run the Cassette for KitCash.

#### Importing the KitCash wallet to the merchant directory

The Cassette for KitCash supports order creation through a wallet, and therefore uses the Payments ReceivePayment API command. In the Cassette for KitCash, the wallet is implemented through an applet (KitCashWallet.jar) which is downloaded into a the Web browser when the ReceivePayment transaction occurs. As part of your cassette installation, you must copy the KitCashWallet.jar file into the merchant directory in the PaymentRuntime.war file to be able to create orders through a wallet.

To install a KitCash wallet in WebSphere Commerce Studio, follow these procedures. In the J2EE Navigator view of WebSphere Commerce Studio, do the following:

- 1. Expand WebSphereCommercePaymentsServerRuntime.
- 2. Right-click Web Content.
- **3**. Select **New > Folder**.
- 4. Enter the folder name: merchant, and then click Finish.
- 5. Right-click the merchant folder.
- 6. Select Import.
- 7. Click File system and then click Next.
- 8. In the Browse for Folder dialog, select WebSphere > Commerce Studio 55 > Commerce > Payments > Cassettes > KitCash > lib > KitCashWallet.jar.
- 9. Click Finish.

The KitCash wallet is now installed in the proper location.

After you complete this last step, you have completed adding code assets to WebSphere Commerce Studio. You can proceed with adding the cassette to a Payments instance.

#### Adding the cassette to a Payments instance

After all Cassette for KitCash assets have been added to WebSphere Commerce Studio, you can add the Cassette for KitCash to a Payments instance and start the Payments server. Follow these procedures to add the cassette to a Payments instance:

- 1. In WebSphere Commerce Studio, select Windows > Open Perspective > Server.
- Select Windows > Show View > Other. In the Show View dialog, expand Other.
- 3. Select WebSphere Commerce and click OK.
- 4. In the WebSphere Commerce view, right-click **Configuration Manager Server**, and then click **Start Server** from the pop-up menu.
- 5. After the Configuration Manager server is started, right-click the server again and click **Run Client** from the pop-up menu. The Configuration Manager client displays.
- 6. Expand WebSphere Commerce Payments > Instance List > wpm > Instance Properties> Cassettes.
- 7. Select the **KitCash** Cassette in the list of **Available Cassettes** and add it. Click **Apply**.
- 8. Close the Configuration Manager.
- 9. In the Server view, start the WebSphere Commerce Payments server.

The WebSphere Commerce Payments server should start successfully with the addition of the Cassette for KitCash.

## Post-installation optional tasks

## **Optional tasks for WebSphere Commerce Studio**

#### Compiling KitCash code in WebSphere Commerce Studio

A sample Java project is provided in the Cassette for KitCash zip file for cassette writers to use with WebSphere Commerce Studio Professional Edition or Business Developer Edition. As previously described, you can install the Cassette for KitCash in WebSphere Commerce Studio and import the KitCash project into the WebSphere Commerce workspace so that you can:

- Understand how payments cassettes can be used with WebSphere Commerce Payments in an internet payment system.
- Learn about the structure of the cassette.
- Experiment with and manipulate cassette assets.

If you are building a new cassette, it is recommended that you not base your new cassette on the KitCash model; but rather, review the KitCash Cassette to understand its unique features. (Features were described in Chapter 1, "Overview of Cassette for KitCash", on page 1.)

If you are installing and using the Cassette for KitCash in WebSphere Commerce Studio, and make changes to any of the cassette assets in Studio, you must compile the cassette code before attempting to run the cassette in WebSphere Commerce. To compile the cassette code, do the following:

- 1. In the J2EE Navigator view of WebSphere Commerce Studio, select the KitCash cassette project.
- 2. Select **Project > Build** project to compile the cassette. A successful build should result in no messages being displayed. If the build was unsuccessful, refer to the resulting error messages to investigate and resolve the error.

After the project builds successfully, you can then add the revised cassette to the Payments instance. If you have not already added the cassette to a Payments instance, follow the procedures outlined in "Adding the cassette to a Payments instance" on page 12. If the cassette has already been added to the instance, it is not necessary to delete it from the instance before re-adding it.

# Exporting the cassette from WebSphere Commerce Studio for use on other WebSphere Commerce platforms

You can export the Cassette for KitCash resources from WebSphere Commerce Studio, and add them to the WebSphere Commerce Professional Edition or Business Edition if desired by following this procedure:

- 1. In WebSphere Commerce Studio, select the Java view.
- 2. Select the PaymentsKitCashCassette project.
- 3. Right-click the project and select **Export** from the pop-up menu.
- 4. Select Jar file, and then click Next.
- 5. In the JAR Export dialog, select the resource to export to the library and save the resources to the following location if the cassette was not already added to WebSphere Commerce Professional Edition or Business Edition:

WC\_installdir\payments\cassettes\KitCash\lib\eTillKitCashClasses.jar

If the cassette was already added, export the resources to this location: WAS\_installdir\installedApps\host\_name\payments\_instance\_Commerce\_Payments\_App.ear\lib After the cassette resources are exported to the JAR file, you can then add the JAR file to the WC installdir/payments/cassettes directory and follow procedures in "Installing on WebSphere Commerce" on page 8 (starting with step 2) to add the cassette to your Payments instance.

## Other optional tasks

#### Using the Cassette for KitCash with a sample store

If you would like to use the Cassette for KitCash with one of the sample stores WebSphere Commerce provides, you must customize the WebSphere Commerce environment for the Cassette for KitCash. Customization tasks include:

- Including a payment asset file (paymentinfo.xml) in the store archive.
- Modifying the sample store .jsp file to include the name of the Cassette for KitCash.
- Modifying the Cassette for KitCash Cashier profile (optional).

Refer to the Payments instruments chapter in the WebSphere Commerce Store *Development Guide* for complete instructions on how to do this customization. More information about the Cassette for KitCash cashier profile is also provided in Chapter 4, "Cassette for KitCash Cashier profiles", on page 17.

When modifying the store's .jsp file, use the following name for the payment policy:

KitCash

For example:

```
if (info[i].getPolicyName().trim().equals("KitCash"))
```

The Cashier profile which is used to create orders in the Payments component for the Cassette for KitCash is called SampleCheckoutKitCash.profile

and can be found in this location: WC installdir/payments/cassettes/KitCash/SampleCheckout/profiles

#### 400

Payments installdir/cassettes/KitCash/SampleCheckout/profiles

If the sample store you are using supports Quick Checkout, there are other files to update besides this .jsp file. Follow the instructions in the Payments instruments chapter of the WebSphere Commerce Store Development Guide to update other possible files, and to store the profile in the proper directory location in WebSphere Commerce.

#### Updating the Payments port number in the SampleCheckoutKitCash profile

If you are installing the Cassette for KitCash on WebSphere Commerce and intend to use the SampleCheckout application to place an order, you must update the SampleCheckoutKitCash.profile file with the correct value of the port on which Payments will run on. If the port is not set correctly, the result page is not displayed properly after the "buy" process completes in SampleCheckout.

By default, the value for the \$PORT parameter is set to 9081 in the profile; however, 9081 is the default port for Payments in WebSphere Commerce Studio. This value must be changed to use the SampleCheckout application in WebSphere Commerce.

To update the port value, locate the SampleCheckoutKitCash.profile. If the Cassette for KitCash has already been added to WebSphere Commerce Professional Edition or Business Edition, the SampleCheckoutKitCash.profile is in the following location:

WAS\_installdir/installedApps/host\_name/payments\_instance\_Commerce\_Payments\_App.ear/ SampleCheckout.war/profiles/SampleCheckoutKitCash.profile

400

WAS\_userdir/installedApps/node\_name/payments\_instance\_Commerce\_Payments\_App.ear/ SampleCheckout.war/profiles/SampleCheckoutKitCash.profile

If the Cassette for KitCash has not been added already, the profile is in this location:

► 400

Payments\_installdir/cassettes/KitCash/SampleCheckout/profiles/SampleCheckout.profile

Edit the file and change the port value from 9081 to 5432 or the correct port value for Payments in your environment:

<Parameter name="\$PORT"><CharacterText>5432</CharacterText></Parameter>

If you are using the cassette in WebSphere Commerce Studio, there should be no need to change the default port value in the profile.

WC\_installdir/payments/cassettes/KitCash/SampleCheckout/profiles/ SampleCheckout.profile

# Chapter 4. Cassette for KitCash Cashier profiles

The Cashier is WebSphere Commerce Payments software that can be invoked by client applications (such as merchant software) to simplify the process of creating WebSphere Commerce Payments orders and payments. The Cashier uses XML documents called profiles that describe how orders should be created for a given cassette. This allows the client code writer to concentrate on integrating with WebSphere Commerce Payments in a generic way rather than having to write code that deals with cassette-specific information.

It is still possible to create WebSphere Commerce Payments orders without using the Cashier; programs can use the client access library or the HTTP/XML interface to use the API commands. However, the use of the Cashier is preferred since it allows the potential for new cassettes to be introduced to the system without the need for rewriting any code. For more information on the Cashier, see the *WebSphere Commerce Payments Programming Guide and Reference*.

A Cashier profile represents a description of how WebSphere Commerce Payments orders should be created for a particular payment method. Profiles are XML documents that contain all the information needed by the Cashier to create WebSphere Commerce Payments API requests to create orders for a cassette supporting that payment method. All profiles must include the following data:

- An indication of whether a wallet is used. This flag will be used to determine whether the Cashier should use the AcceptPayment or ReceivePayment command.
- Required WebSphere Commerce Payments parameters.
- Required cassette parameters.
- Specifications for how the Cashier should supply values for each of the above parameters.

In addition, profiles may also contain the following optional data:

- An indication of which WebSphere Commerce Payments instance to use for each profile.
- Optional WebSphere Commerce Payments parameters.
- Optional cassette parameters.
- Buy page information that specifies how client code should build buy pages to collect buyer information. For example, the buy page information might contain an HTML form that collects credit card information required by a specific cassette.
- An indication of whether diagnostic information is to be enabled for the profile.

Cashier profiles allow parameter values to be specified in four different ways:

- 1. Hard-coded as constants in the profile.
- 2. Passed as an environment variable on the CollectPayment() call.
- 3. Specified as originating from a relational database field.
- 4. Specified as being calculated by Cashier extension code.

## Sample KitCash cashier profile

A sample cashier profile, SampleCheckoutKitCash.profile, is provided with the Cassette for KitCash. This profile can be used by the SampleCheckout order entry system (sample application) provided with WebSphere Commerce Payments. For details on designing and tailoring Cashier profiles, see the Cashier chapter of the *WebSphere Commerce Payments Programming Guide and Reference*.

If you are installing and using the Cassette for KitCash in either the WebSphere Commerce Professional or Business Edition, or the WebSphere Commerce Studio environment, you must edit the SampleCheckout.xml file provided with the Payments component. Add the KitCash payment option as a SampleCheckout payment option before using the SampleCheckout application.

To add the KitCash payment option, follow these procedures:

• (In a WebSphere Commerce environment) Edit the following XML file:

<sup>400</sup> For iSeries, the path is:

WAS\_userdir/node\_name/payments\_instance\_Commerce\_Payments\_App.ear/ SampleCheckout.war/SampleCheckout.xml

- Find the PaymentOptionList element and add the following to the list:
   <PaymentOption id="KitCash" profile="SampleCheckoutKitCash">KitCash</PaymentOption>
- To use the Sample Checkout application, point your browser to <a href="http://chost\_name:port>/webapp/SampleCheckout">http://chost\_name:port>/webapp/SampleCheckout</a>.

WAS\_installdir/installedApps/host\_name/payments\_instance\_Commerce\_Payments\_App.ear/ SampleCheckout.war/SampleCheckout.xml

# **Chapter 5. Getting Started**

In this chapter, you'll configure the Cassette for KitCash and execute transactions through the test harness by purchasing items from the test merchant. At this point, you should have completed the following:

- · Created a Payments instance
- Installed the Cassette for KitCash
- Configured the Cassette for KitCash using Configuration Manager (added the cassette to the Payments instance)
- Started the Payments instance (refer to the *WebSphere Commerce Installation Guide* for instructions)
- Defined a WebSphere Commerce Payments user with Merchant Administrator authority. For more information on performing this task, refer to the tutorial in the *WebSphere Commerce Administration Guide*.

#### Starting the KitCash sample test harness

After you have installed and configured the Cassette for KitCash, you can see the cassette interacting with WebSphere Commerce Payments, your Web server, the test wallet, and KitCash bank. To do this, you need to run WebSphere Commerce Payments and sample KitCash bank programs as follows:

- 1. Start the WebSphere Commerce Payments instance if it is not already started.
- 2. Start the sample KitCash bank program. From the WC\_installdir/payments/cassettes/KitCash/bin directory, enter the following at a command prompt:
  - AIX Solaris Linux ./KitCashBank.sh
  - Windows KitCashBank.bat
  - 400 Install and run the sample KitCash bank program on your workstation (Windows, AIX, etc.). Uncompress the KitCash zip file to a directory on your workstation and start the KitCash bank program at a command prompt from the KitCash/bin directory, as directed above.

The sample bank program will open a Java console window and show a startup value of five thousand KitCash dollars. The bank will listen for deposit requests from the Cassette for KitCash.

## **Configuring WebSphere Commerce Payments for the test merchant**

Before your test merchant can receive and process orders, you must configure the merchant in WebSphere Commerce Payments. It is important for the KitCash test harness that Web pages are generated every time they are displayed so that you can be sure that you are seeing up-to-date data. To do this, you should turn off the caching support of your browser while you are using the test harness.

Then, in WebSphere Commerce Payments, do the following:

- Add a new merchant:
  - Merchant Name: Intangible Incorporated
  - Merchant Number: 123

- KitCash Cassette
- Add an account for the new merchant:
  - Account Name: Complements department
  - Account Number: 457
  - Financial Institution Name: ACME Bank
  - hostname: your\_server\_hostname
  - Bank port: 47820
- Add a second account.
  - Account Name: Inspirations department
  - Account Number: 456
  - Financial Institution Name: ACME Bank
  - hostname: your\_server\_hostname
  - Bank port: 47820

your\_server\_hostname should be the host name of the workstation where you are running the sample KitCash bank program.

#### Open for business

To make purchases, use the SampleCheckout sample application program to enter an order. The Sample Checkout tool provides a user interface you can use to create sample orders to test your cassette implementation. (The *WebSphere Commerce Payments Programming Guide and Reference* provides more information about SampleCheckout.)

To access the WebSphere Commerce Payments Sample Checkout and create orders, do the following:

1. Open the SampleCheckout.xml file in the following directory:

WAS\_installdir/installedApps/host\_name/payments\_instance\_Commerce\_Payments\_App.ear/
SampleCheckout.war

<sup>400</sup> For iSeries, the directory path is

WAS\_userdir/installedApps/node\_name/payments\_instance\_Commerce\_Payments\_App.ear/ SampleCheckout.war

2. At the SampleCheckout element, change the following attribute values:

```
pmHostName="fully_qualified_host_name"
pmPort="port"
default userid="wc_userid"
password="wc_password"
```

For pmHostName, enter the fully qualified host name for the WebSphere Commerce Payments Web server. For pmPort, enter the port number WebSphere Commerce Payments is running on as shown in the Configuration Manager WebServer information for your Payments instance. For the userid and password, enter the user ID and password associated with the WebSphere Commerce user.

- 3. Save the file.
- 4. Point your browser to http://host\_name:port/webapp/SampleCheckout/, where host\_name is the host name of the machine running the Web Server for Payments, and port refers to the port number Payments is running on as shown in the Configuration Manager WebServer information for your Payments instance.

5. At the Sample Checkout page enter the following:

| Field           | Description                                                                                         |
|-----------------|----------------------------------------------------------------------------------------------------|
| Merchant number | Enter 123, the number used when creating the merchant, to represent the merchant number. (Required) |
| Order number    | Enter any unique number to represent an Order number.<br>(Required)                                 |
| Amount          | Enter 5 to represent the total numeric amount of the order. (Required)                              |
| Currency        | Select US dollar. The currency used to place this order.<br>(Required)                              |
| Payment method  | Select KitCash as the payment method. (Required)                                                    |

Table 1. Sample Checkout fields for Cassette for KitCash

6. Click Buy.

#### **Merchant Settlement**

- Point your browser at the following URL: http://your\_server:port/webapp/PaymentManager
- Select the **Settle** link on the Navigation pane. Assuming you only made the one purchase, you should see a single batch to settle.
- Select the Batch Number link to view batch information.
- Select the **Settle** button to officially transfer funds from the consumer's bank account to the merchant's bank account. If everything is working correctly, the settlement page should display The Batch was successfully settled message. The KitCash bank screen should also display the conversation between the Cassette for KitCash and itself.

# Chapter 6. Cassette for KitCash Design

As mentioned in the introduction, the Cassette for KitCash was created to illustrate the following features:

- An example of a payment protocol that is not oriented towards credit cards.
- How to support the ReceivePayment command, including:
  - The definition of protocol messages representing a set of associated protocol flows from a buyer's wallet.
  - The use of ComPoints to manage the protocol messages.
- How to use CassetteWorkItems and the Framework's service thread queue.
- Use of the Finite State Machine.
- An alternative cassette design.

This chapter is intended to provide enough detail for you to understand high level flows and the source that implements the key features. All of the source is located in KitCash/Payments-KitCashCassette/java/com/ibm/etill/kitcashcassette.

WebSphere Commerce Payments provides a finite state machine (FSM) editor and code generator you can use to help design your cassette. You should start by reviewing the Cassette for KitCash finite state machine (FSM) section that follows to understand cassette input and transition states. A detailed description of the FSM editor and code generator is provided in Chapter 7, "Tools", on page 31.

The Framework's FSM Editor should be used to identify actions that are called in KitCashPurchase. Once you understand the high level states and actions, you should review the "Cassette sequence diagrams" on page 25 to understand object interaction. The source code and Javadoc can be referenced for lower level details.

## Finite state machine

The KitCash finite state machine (FSM), which is contained in *WC\_installdir*/payments/cassettes/KitCash/kitcashfsm.prj, provides a model with a set of inputs that define what action the Cassette for KitCash should take for its current state and what the next state should be. The table below shows the six KitCash states and the corresponding inputs, actions, and next states.

|                    | Project                                                            |  |  |
|--------------------|--------------------------------------------------------------------|--|--|
| Name               | KitCash                                                            |  |  |
| ProjectFileName    | <pre>WC_installdir/payments/cassettes/KitCash/kitcashfsm.prj</pre> |  |  |
| ProjectDescription | Cash based protocol for Cassette Kit V2.2                          |  |  |
| PackageName        | com.ibm.etill.kitcashcassette                                      |  |  |
|                    | com.ibm.etill.framework.supervisor.FSM                             |  |  |
| Imports            | com.ibm.etill.framework.payapi.ETillAbortOperation                 |  |  |
| Imports            | com.ibm.etill.framework.payapi.Payment APIC onstants               |  |  |
|                    | com.ibm.etill.kit cash cassette.test.card.Kit Cash Constants       |  |  |

Table 2. KitCash Finite State Machine

| I                 | Matrix                    |
|-------------------|---------------------------|
| Name              | KitCash                   |
| MatrixDescription | Purchase flow for KitCash |

*Table 3. KitCash finite state machine.* When viewing the KitCash finite state machine in kitcashfsm.prj, a Condition column appears between Input and Start. Because no data appears in that column, it was deleted here to facilitate printing.

| Input                      | Start                     | Payment<br>Requested | Payment<br>Pending             | Payment<br>Received           | Payment<br>Added To<br>Batch   | Payment<br>Complete               | Error State     |
|----------------------------|---------------------------|----------------------|--------------------------------|-------------------------------|--------------------------------|-----------------------------------|-----------------|
| Receive<br>Payment         | Send<br>Initiation<br>Msg |                      |                                |                               |                                |                                   |                 |
|                            | Payment<br>Requested      |                      |                                |                               |                                |                                   |                 |
| KitCash Msg                |                           | Start<br>Payment     | Continue<br>Payment            |                               |                                |                                   |                 |
|                            |                           | Payment<br>Pending   | Payment<br>Pending             |                               |                                |                                   |                 |
| End Of<br>Consumer<br>Flow |                           |                      | Mark<br>Payment As<br>Received |                               |                                |                                   |                 |
|                            |                           |                      | Payment<br>Received            |                               |                                |                                   |                 |
| Deposit                    |                           |                      |                                | Mark<br>PaymentFor<br>Deposit |                                |                                   |                 |
|                            |                           |                      |                                | Payment<br>Added To<br>Batch  |                                |                                   |                 |
| Batch Closed               |                           |                      |                                |                               | Mark<br>Payment As<br>Complete |                                   |                 |
|                            |                           |                      |                                |                               | Payment<br>Complete            |                                   |                 |
| Order Closed               |                           |                      |                                |                               |                                | CloseOrder<br>Payment<br>Complete |                 |
| Error                      | Report Error              | Report Error         | Report Error                   | Report Error                  | Report Error                   | Report Error                      | Report<br>Error |
|                            | Error State               | Error State          | Error State                    | Error State                   | Error State                    | Error State                       | Error State     |

# Javadoc

Javadoc for KitCash is provided in
WC\_installdir/payments/cassettes/KitCash/javadoc.

#### **Cassette sequence diagrams**

WebSphere Commerce Payments responds to events from the outside world. Scenarios describe the processing that occurs as a result of the receipt of a particular event. Sequence diagrams visually describe the sequence of interactions between the major players for a particular scenario. The sequence diagrams here describe success scenarios for the sample Cassette for KitCash.

The details in the sequence diagrams are not intended to be absolutely precise. For instance, method calls will use the real name of the Java method, but will not precisely define the parameters to that method. The diagrams are intended to give a logical idea of the responsibilities of the framework and the Cassette for KitCash for each scenario.

## **Startup API sequence**

The KitCash startup API sequence diagram shows the interactions that occur when the Cassette for KitCash is started.

| Framework                                       | KitCashCassette                  | KitCashProfile     | KitCashAccounts |                |
|-------------------------------------------------|----------------------------------|--------------------|-----------------|----------------|
| readCassette                                    | Config()                         |                    |                 |                |
|                                                 | retrieveCor                      | nfigRecords()      |                 |                |
|                                                 |                                  | r -                |                 |                |
| verifyCont                                      | iig()                            |                    |                 |                |
| initializeCass                                  | sette()                          |                    |                 |                |
| for each open Batch:                            |                                  |                    |                 |                |
| ressurectCa                                     | ssetteBatch()                    |                    |                 |                |
|                                                 | •                                |                    |                 |                |
| KitCashBatch object                             |                                  |                    |                 |                |
| ▲                                               |                                  |                    |                 |                |
| Framework                                       | KitCashCassette                  | KitCashComPoint    | KitCashCleanUp  | KitCasnAccount |
| createCompoi                                    | nts()                            |                    |                 |                |
|                                                 | new KitCas                       | hComPoint()        |                 |                |
|                                                 | new KitCas<br>←                  | hComPoint object() |                 |                |
| Vector containing single KitCas                 | hComPoint object                 |                    |                 |                |
| start pool of threads each listenin             | ng to the KitCashComPoint        |                    |                 |                |
|                                                 |                                  |                    |                 |                |
| For each thread; establishConne                 | ction()                          |                    |                 |                |
| compose AdminRequest with S                     | start Cassette Token             | <b>}</b>           |                 |                |
| Service (AdminRequest, AF<br>validationMode=fal | Pl response,<br>se)              |                    |                 |                |
|                                                 | retrieve Acc                     | counts             |                 |                |
|                                                 | new KitCas                       | hCleanUp(60)       | <b>,</b>        |                |
|                                                 | new KitCas                       | hCleanUp object    |                 |                |
|                                                 | -<br>doYourWor                   | k()                |                 |                |
|                                                 | ETill.tillTimerThread(). addItem | ToList()           | *               | _              |

## **ReceivePayment API sequence**

The ReceivePayment sequence diagram shows the interactions between the WebSphere Commerce Payments framework and the Cassette for KitCash when a ReceivePayment API command is sent to WebSphere Commerce Payments.

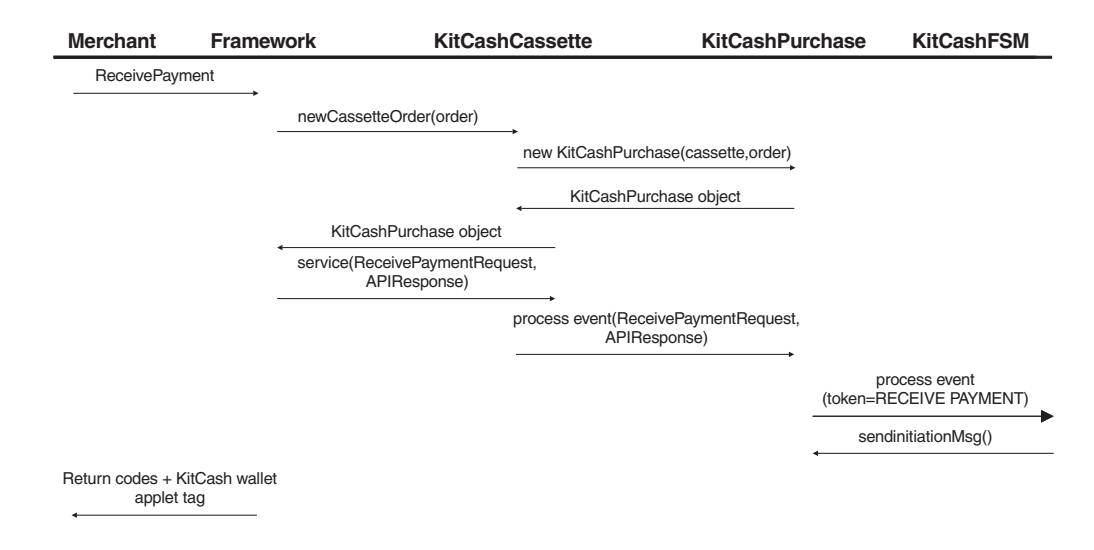

## Protocol message API sequence

This sequence diagram shows the interaction between the WebSphere Commerce Payments framework and the Cassette for KitCash when a protocol message specific to the cassette is received from the outside world.

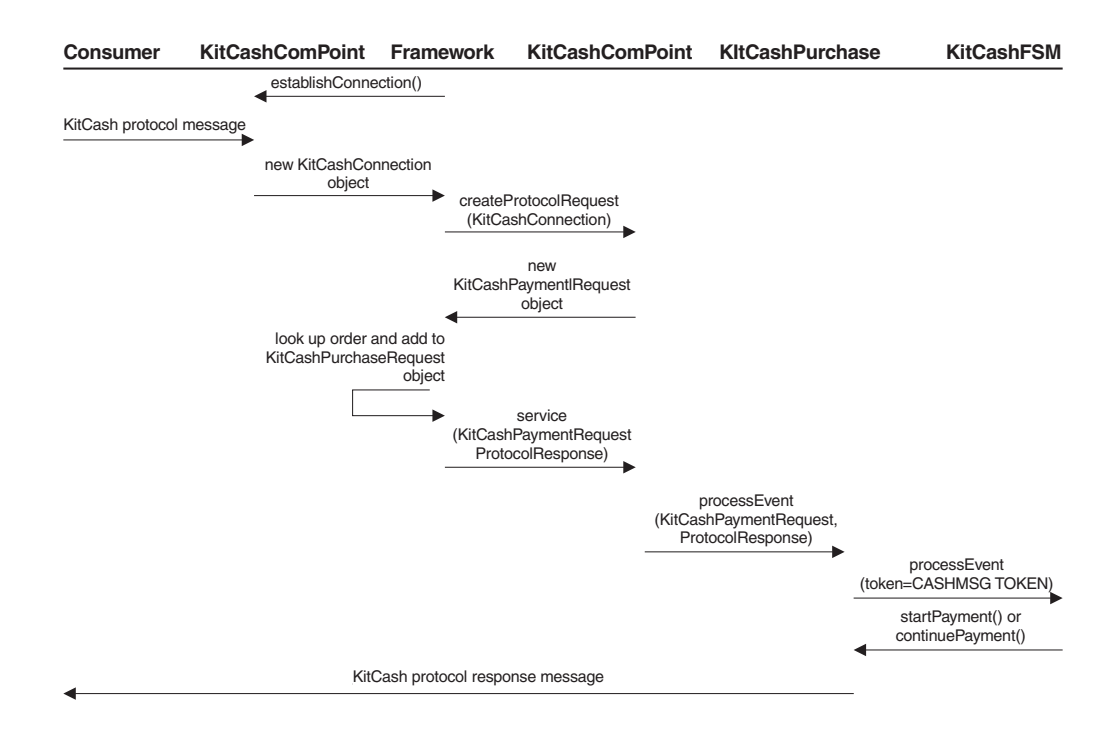

## **BatchClose API sequence**

The BatchClose sequence diagram shows the interactions between the WebSphere Commerce Payments framework and the Cassette for KitCash when a BatchClose command is sent.

| Merchant      | Framework          | KitCashCassette                             | KitCashAccour                                            | nt Bank                                                                                                    |
|---------------|--------------------|---------------------------------------------|----------------------------------------------------------|----------------------------------------------------------------------------------------------------|
| BatchClose    |                    |                                             |                                                          |                                                                                                    |
|               | create(BatchCloseR | equest)                                     |                                                          |                                                                                                    |
|               |                    |                                             |                                                          |                                                                                                    |
|               | service(BatchClose | Request, APIResponse)                       |                                                          |                                                                                                    |
|               |                    | Merchant Nu                                 | getAccount<br>Imber, Account Number)                     |                                                                                                    |
|               |                    | ret                                         | urns.Account                                             |                                                                                                    |
|               |                    | close(APIRe                                 | sponse)                                                  |                                                                                                    |
|               |                    |                                             | KitCash protocol r<br>from the bank unt<br>indicates the | nesages will be sent to and receive<br>il the merchant's KitCash card drive<br>at the protocol flow is complete |
|               | add markOrdersAs   | Complete() method to the service the below) | <pre>read (see *</pre>                                   |                                                                                                    |
| Return codes  | S                  |                                             |                                                          |                                                                                                    |
| Framework     | KitCas             | hBatch                                      | KitCashPurchase                                          | KitCashFSM                                                                                                    |
| markOrdersAsC | Complete()*        |                                             |                                                          |                                                                                                    |
|               | build Vec          | tor of KitCash purchases to complete        | •                                                        |                                                                                                    |
|               | for each           | order: processEvent(token=BATCH             | CLOSED TOKEN)                                            |                                                                                                    |
|               |                    |                                             |                                                          |                                                                                                    |
|               |                    |                                             | processEvent                                             | (token=BATCH CLOSED TOKEN)                                                                                      |

Note: If the number of orders in a batch exceeds fifty (50), a service thread (as shown above) is spawned or else "markOrdersAsComplete" is handled in the same thread.

## **CloseOrder API sequence**

The CloseOrder API sequence diagram shows the interactions between the WebSphere Commerce Payments framework and the Cassette for KitCash when a CloseOrder API command is sent to WebSphere Commerce Payments.

| Merchant Server | Framework           | KitCashCassette         | KitCashP     | urchase           | KitCashFSM                   |
|-----------------|---------------------|-------------------------|--------------|-------------------|------------------------------|
| Close order     | <b>→</b>            |                         |              |                   |                              |
|                 | retrieve order from | n cache                 |              |                   |                              |
|                 | compose CloseOre    | derRequest with order   |              |                   |                              |
|                 | service (CloseOrde  | erRequest, APIResponse) |              |                   |                              |
|                 |                     |                         | processEvent |                   |                              |
|                 |                     |                         |              | pro<br>token=CLO) | DCESSEVENT<br>SEORDER_TOKEN) |
|                 |                     |                         |              | clo               | seOrder()                    |
| Return codes    |                     |                         |              | 4                 |                              |

# **Chapter 7. Tools**

This section describes the FSM editor and code generator.

#### FSM editor and code generator

WebSphere Commerce Payments provides a finite state machine (FSM) editor and code generator you can use to help design your cassette.

#### Finite state machine overview

A finite state machine is a model of a system whereby a set of inputs defines what action the system should take for its current state and what the next state should be. It is recommended that you use finite state machines to control the processing performed on payment transactions for any given input from the merchant or elsewhere. There are several benefits of using finite state machines:

- Because it is not possible to guarantee what state a transaction will be in on receiving a given input, using a finite state machine forces you to be rigorous about defining actions for *all* inputs in *all* states (including exception conditions).
- Separating the state transaction logic from the payment method processing allows changes to be made to one without necessarily affecting the other.
- Debugging is much easier when the state transition logic and payment logic are separated.

Finite state machines can be represented by state transition diagrams, such as:

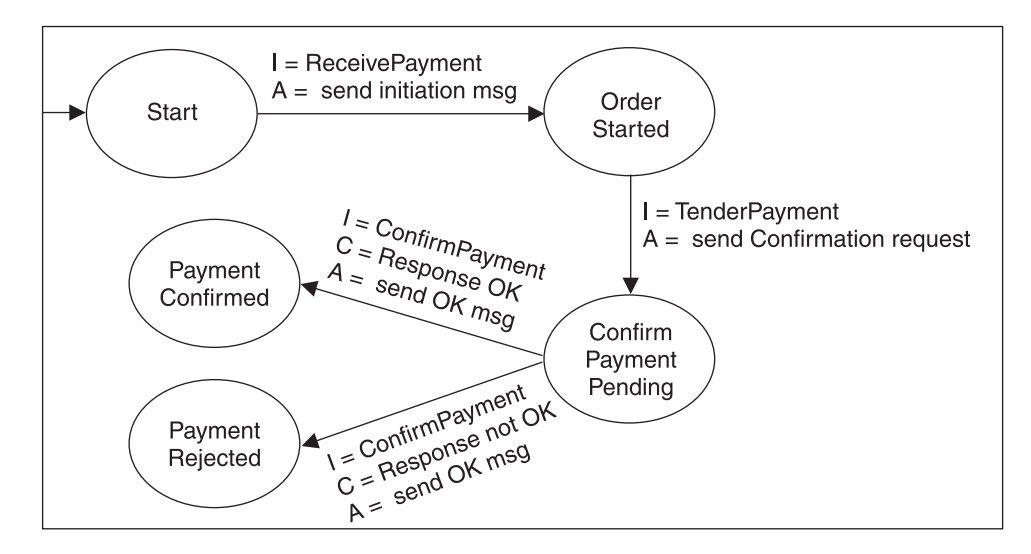

Figure 2. Finite state transitions

The nodes represent all possible states of the machine. The arrows indicate which inputs (I=) will trigger which actions (A=) and what the next state of the machine will be. You can also specify conditions (C=) to qualify each input.

An alternative representation of the finite state machine uses a matrix representation. In this table, each row indicates what effect the input specified in the first two columns has on each state. The top half of each cell indicates the action (A) to be taken; the bottom half indicates the next state (NS) of the machine.

Empty cells indicate a "should not occur" state. Error processing should be performed.

| Input               | Condition                    | Start        | OrderStarted    | ConfirmPayment<br>Pending |
|---------------------|------------------------------|--------------|-----------------|---------------------------|
| Receive<br>Payment  |                              | Action: send |                 |                           |
|                     |                              | init message |                 |                           |
|                     |                              | Next State:  |                 |                           |
|                     |                              | OrderStarted |                 |                           |
| Tender<br>Payment   |                              |              | Action: send    |                           |
|                     |                              |              | confirm request |                           |
|                     |                              |              | Next State:     |                           |
|                     |                              |              | ConfirmPayment  |                           |
|                     |                              |              | Pending         |                           |
| Receive<br>Response | <b>Response OK:</b><br>true  |              |                 | Action: send OK           |
|                     |                              |              |                 | message                   |
|                     |                              |              |                 | Next State:               |
|                     |                              |              |                 | PaymentConfirmed          |
| Confirm<br>Payment  | <b>Response OK:</b><br>false |              |                 | Action: send reject       |
|                     |                              |              |                 | message                   |
|                     |                              |              |                 | Next State:               |
|                     |                              |              |                 | PaymentRejected           |

Table 4. Finite state machine matrix

#### **FSD Data Model**

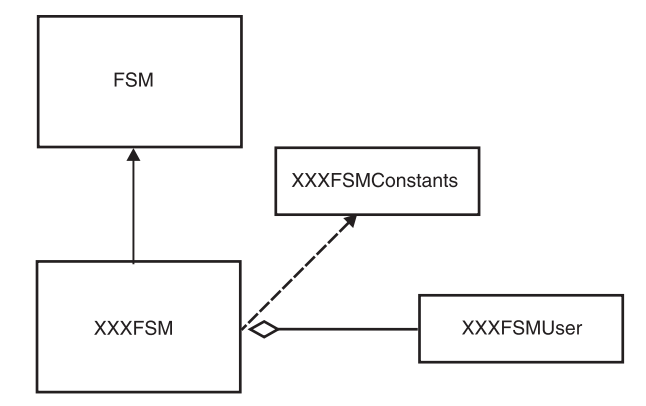

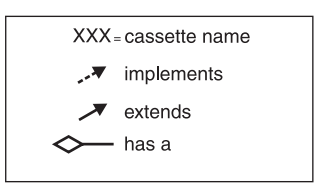

Figure 3. FSD data model

## Finite state machine editor

The Cassette Kit contains an editor that allows you to create finite state machines for your cassette. You can start the editor using this command: c:\CassetteKit\tools> FSMEdit [project name]

where project\_name is the name of an existing .prj file.

#### Creating a new finite state machine

To create a new finite state machine project:

- 1. Select **New** from the File menu.
- 2. Select **Project** from the Properties menu to enter details of the new finite state machine:

| Field       | Description                                                                                                    |  |
|-------------|----------------------------------------------------------------------------------------------------|--|
| Name        | the name of the finite state machine. The names of the generated Java class files will be based on this name, so it should contain no white space characters and follow Java naming conventions (for example, Test) |  |
| Description | a description for the finite state machine                                                                                                    |  |
| Filename    | the name of the file that will hold the finite state machine (for example, c:\eTill\testfsm.prj)                                                                                                    |  |
| Import      | <pre>the package name of your cassette (for example,<br/>com.acme.ibmetill.acmecardcassette).</pre>                                                                                                    |  |

**3**. You should also set the name of the matrix to be the same as the project name above by selecting Matrix from the Properties menu. Currently only one matrix per project file is supported.

#### Creating HTML from your FSM matrix

To document your FSM matrix, you can create an HTML table from your finite state machine project:

1. Select Save Project as HTML from the File menu.

#### Adding inputs, conditions, actions and states

From the Windows menu, select from Inputs, Conditions, Actions and States to add, edit or delete the inputs, conditions, actions and states of the finite state machine. As an example, for the above state machine, the following values would be set:

| Inputs         | Conditions | Actions           | States                |
|----------------|------------|-------------------|-----------------------|
| ReceivePayment | ResponseOK | SendInitiationMsg | Start                 |
| TenderPayment  |            | SendConfirmRqst   | OrderStarted          |
| ConfirmPayment |            | SendOKMsg         | ConfirmPaymentPending |
|                |            | SendRejectMsg     | PaymentConfirmed      |
|                |            |                   | PaymentRejected       |

For each setting, you can also provide a description and a code fragment. The code has different meanings depending on which of the inputs, conditions, actions and states it is associated with.

For inputs, the code specifies a Java constant uniquely identifying the token for the input. For example, PaymentAPIConstants.RECEIVEPAYMENT\_TOKEN for ReceivePayment and ACMECardCassette.TenderPayment Token for TenderPayment.

The code fragment is not applicable for states.

For conditions, the code fragment specifies the Java method name that will be invoked to determine whether the condition is true or false. This method must be defined by the Java class that implements the FSMUser interface, for example: response0K for ResponseOK.

For actions, the code fragment specifies the Java method name that will be invoked to perform the action. This method must be defined by the Java class that implements the FSMUser interface. For example sendOKMsg for SendOKMsg.

#### Building the finite state machine matrix

The editor displays the matrix representation of the finite state machine. To add rows and columns to this matrix, select *Add InputRow* and *Add StateColumn* from the *Matrix* menu, and select the inputs and states that you have defined.

#### Setting inputs and input conditions

When you added a new row to the matrix, you were asked to choose an input name. If you need to change the input name, choose a different input from the list available in the input name field.

There can be multiple matrix rows with the same input name. Input conditions are used to further qualify an input. An input condition is usually a condition that cannot be checked until a new input has been received. For instance, when the input represents an Approve API command, the amount of the request may affect the action to be performed. The amount would be checked as an input condition.

Note that it is perfectly legitimate to check multiple conditions for a single input. But the FSMEdit tool only allows a single input condition to be specified per row. If you need to use multiple inputs conditions per row, create a single method that checks all the conditions for the input row. Use this method as the condition.

#### Setting actions and next states

Having defined the matrix rows and columns, you can specify the actions and next states by clicking one of the buttons in each and selecting the action and next state that you want for the given input and current state.

#### Saving the finite state machine

To save the finite state machine you have built, select **Save** from the File menu. This will create a .prj file that contains the definitions of all inputs, conditions, actions and states you have defined, as well as a representation of the finite state machine matrix itself.

You can also build an HTML representation of the matrix by selecting **Save HTML** from the File menu.

#### Generating the Java source files

To generate Java source code from the finite state machine .prj file, use this command:

c:\CassetteKit\tools> FSMGen [project\_name]

where *project\_name* is the .prj file name of your finite state machine.

Assuming the names of the project and matrix are both Test, the following three files will be created:

| File                  | Description                                                                                                    |
|-----------------------|----------------------------------------------------------------------------------------------------|
| TestFSMConstants.java | a Java interface containing constant definitions for<br>the states and inputs used in the finite state<br>machine.                                                    |
| TestFSM.java          | a Java class containing the controlling logic for the finite state machine.                                                                                           |
| TestFSMUser.java      | a Java interface containing signatures for the action<br>methods and conditions methods that must be<br>implemented by a cassette using this finite state<br>machine. |

#### Using the finite state machine

Having created the Java finite state machine code, you can then use this in a class in your cassette by implementing the FSMConstants and FSMUser interfaces you have created, and by including an FSM object as a member variable of the class:

```
public class TestOrder implements CassetteOrder, TestFSMConstants, TestFSMUser {
    private TestFSM fsm;
    ...
```

Implementing the TestFSMConstants interface allows you to access the constant values for the inputs and states of the finite state machine. Implementing the TestFSMUser interface ensures that your class includes all the methods to handle the actions and conditions specified in the finite state machine.

The FSM object must be initialized in your constructor as follows:
 fsm = new TestFSM(this, Start);

where Start is the state in which the finite state machine should begin.

To use the finite state machine you have created, you can write code as follows:

```
while (token != null) {
  token = fsm.processEvent(token.intValue());
}
```

This code assumes that token is an Integer identifying a valid input accepted by the finite state machine. The processEvent() method determines what the next state should be and which action is dictated by the finite state machine. It invokes the action by calling the transaction's performAction() method passing the relevant action constant as its parameters.

The performAction() method can be coded in your class as follows:

```
public Integer performAction(int action) throws ETillAbortOperation {
  Integer token = null;
  switch (action) {
   case SendInitiationMsg:
      token = sendInitiationMsg();
      break;
   case SendOKMsg:
      token = sendOKMsg();
      break;
   case SendRejectMsg:
      token = sendRejectMsg();
      break;
   case SendConfirmRqst:
      token = sendConfirmRqst();
      break;
   default:
  3
  return token;
}
```

Note that for future versions of WebSphere Commerce Payments, this method may be generated automatically rather than needing to be written by hand as at present.

## **Appendix.** Notices

This information was developed for products and services offered in the U.S.A. IBM may not offer the products, services, or features discussed in this document in other countries. Consult your local IBM representative for information on the products and services currently available in your area. Any reference to an IBM product, program, or service is not intended to state or imply that only that IBM product, program, or service may be used. Any functionally equivalent product, program, or service that does not infringe any IBM intellectual property right may be used instead. However, it is the user's responsibility to evaluate and verify the operation of any non-IBM product, program, or service.

IBM may have patents or pending patent applications covering subject matter described in this document. The furnishing of this document does not give you any license to these patents. You can send license inquiries, in writing, to:

IBM Director of Licensing IBM Corporation North Castle Drive Armonk, NY 10504-1785 U.S.A.

For license inquiries regarding double-byte (DBCS) information, contact the IBM Intellectual Property Department in your country or send inquiries, in writing, to:

IBM World Trade Asia Corporation Licensing 2-31 Roppongi 3-chome, Minato-ku Tokyo 106, Japan

The following paragraph does not apply to the United Kingdom or any other country where such provisions are inconsistent with local law: INTERNATIONAL BUSINESS MACHINES CORPORATION PROVIDES THIS PUBLICATION "AS IS" WITHOUT WARRANTY OF ANY KIND, EITHER EXPRESS OR IMPLIED, INCLUDING, BUT NOT LIMITED TO, THE IMPLIED WARRANTIES OF NON-INFRINGEMENT, MERCHANTABILITY OR FITNESS FOR A PARTICULAR PURPOSE. Some states do not allow disclaimer of express or implied warranties in certain transactions, therefore, this statement may not apply to you.

This information could include technical inaccuracies or typographical errors. Changes are periodically made to the information herein; these changes will be incorporated in new editions of the publication. IBM may make improvements and/or changes in the product(s) and/or the program(s) described in this publication at any time without notice.

Any references in this publication to non-IBM Web sites are provided for convenience only and do not in any manner serve as an endorsement of those Web sites. The materials at those Web sites are not part of the materials for this IBM product and use of those Web sites is at your own risk.

IBM may use or distribute any of the information you supply in any way it believes appropriate without incurring any obligation to you.

Licensees of this program who wish to have information about it for the purpose of enabling: (i) the exchange of information between independently created programs and other programs (including this one) and (ii) the mutual use of the information which has been exchanged, should contact:

IBM Corporation Department TL3B/Building 062 PO Box 12195 3039 Cornwallis Road Research Triangle Park, NC 27709-2195

Such information may be available, subject to appropriate terms and conditions, including in some cases, payment of a fee.

The licensed program described in this information and all licensed material available for it are provided by IBM under terms of the IBM Customer Agreement or any equivalent agreement between us.

All statements regarding IBM'ss future direction or intent are subject to change or withdrawal without notice, and represent goals and objectives only.

#### COPYRIGHT LICENSE:

This information contains sample application programs in source language, which illustrates programming techniques on various operating platforms. You may copy, modify, and distribute these sample programs in any form without payment to IBM, for the purposes of developing, using, marketing or distributing application programs conforming to the application programming interface for the operating platform for which the sample programs are written. These examples have not been thoroughly tested under all conditions. IBM, therefore, cannot guarantee or imply reliability, serviceability, or function of these programs. You may copy, modify, and distribute these sample programs in any form without payment to IBM for the purposes of developing, using, marketing, or distributing application programs conforming to IBM's application programming interfaces.

## Trademarks

The following terms are trademarks of the IBM Corporation in the United States or other countries or both:

- AIX
- AS/400
- IBM
- iSeries
- WebSphere
- 400

Microsoft, Windows, Windows NT, and the Windows logo are trademarks of Microsoft Corporation in the United States, other countries, or both.

Java and all Java-based trademarks and logos are trademarks of Sun Microsystems, Inc. in the United States, other countries, or both.

Other company, product, and service names may be trademarks or service marks of others.

# Index

## Α

Account Admin object 4 adding KitCash cassette to a Payments instance 12

# С

Cashier profiles 17 Cassette for KitCash, payment command summary 5 code generator and FSM editor 31 compiling KitCash code in Studio 13 Configuration Manager 8, 12 configuring WebSphere Commerce Payments for the test merchant 19

# Ε

editor, Finite state machine 33 eTillKitCashClasses.jar file 10 example KitCash cassette 3 exporting KitCash cassette 13

# F

financial objects 5 finite state machine KitCash 23 overview 31 Finite state machine editor 33 generating Java source 35 using 36 FSM editor and code generator 31

# G

getting started 19

installing post-installation tasks 13 installing cassette on WebSphere Commerce 8 on WebSphere Commerce Studio 9 pre-installation tasks 7 instance, adding cassette to 12

## J

JAR dependencies 10 Javadoc 24

## Κ

KitCash API sequence diagram BatchClose 29 CloseOrder 30 introduction 25 protocol message 28 ReceivePayment 27 startup 26 description 1 eTillKitCashClasses.jar file 10 example 3 finite state machine 23 Javadoc 24 protocol overview 1 PSPL file 11 SampleCheckoutKitCash.profile file 11 SampleCheckoutKitCash.properties file 11 using with sample stores 14

## Ν

new merchant's account 19 Notices 37

# 0

object model implementation WebSphere Commerce Payments 4 overview, finite state machine 31 overview, KitCash protocol 1

## Ρ

payment command summary 5 Cassette for KitCash 5 port number, Payments 14 post-installation tasks 13 PSPL file, KitCash 11

## S

sample store, using cassette with 14 SampleCheckout, starting 18 SampleCheckout.xml file 11, 18 sequence diagram introduction 25 KitCash BatchClose 29 KitCash CloseOrder 30 KitCash protocol message 28 KitCash ReceivePayment 27 KitCash startup 26 starting KitCash sample test harness 19 SampleCheckout 18

## Т

test harness 7 trademarks 38

# W

wallet, installation 8, 12 WebSphere Commerce installing a wallet 8 WebSphere Commerce Payments, object model implementation 4 WebSphere Commerce Studio adding cassette to Payments instance 12 adding eTillKitCash Classes.jar 10 adding KitCash PSPL file 11 compiling cassette code 13 enabling SampleCheckout application 11 exporting cassette 13 importing KitCash Cashier profile 11 importing KitCash project 9 importing SampleCheckoutKitCash properties 11 installing on 9 setting JAR dependencies 10

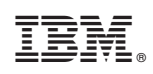

Printed in U.S.A.